# ประชุมซักซ้อมการนำเข้าข้อมูล ความต้องการได้รับวัคซีนป้องกันโรคติดเชื้อไวรัสโคโรนา 2019 ในกลุ่มประชาชนทั่วไป

วันจันทร์ที่ 19 เมษายน 2564 เวลา 08.30 – 14.00 น. ณ ห้องประชุมหลวงพ่อเพชร ชั้น 2 สำนักงานสาธารณสุขจังหวัดพิจิตร

# ขั้นตอนการนำเข้าข้อมูล ความต้องการได้รับวัคซีนป้องกันโรคติดเชื้อไวรัสโคโรนา 2019 ในกลุ่มประชาชนทั่วไป

## ขั้นตอนการลงทะเบียน Smart card

#### 1. เข้าระบบ HDC > พิมพ์ใบ Consent

# 2. เสียบบัตรประชาชนเข้ากับเครื่องอ่าน Smart card > คลิกอ่านบัตร

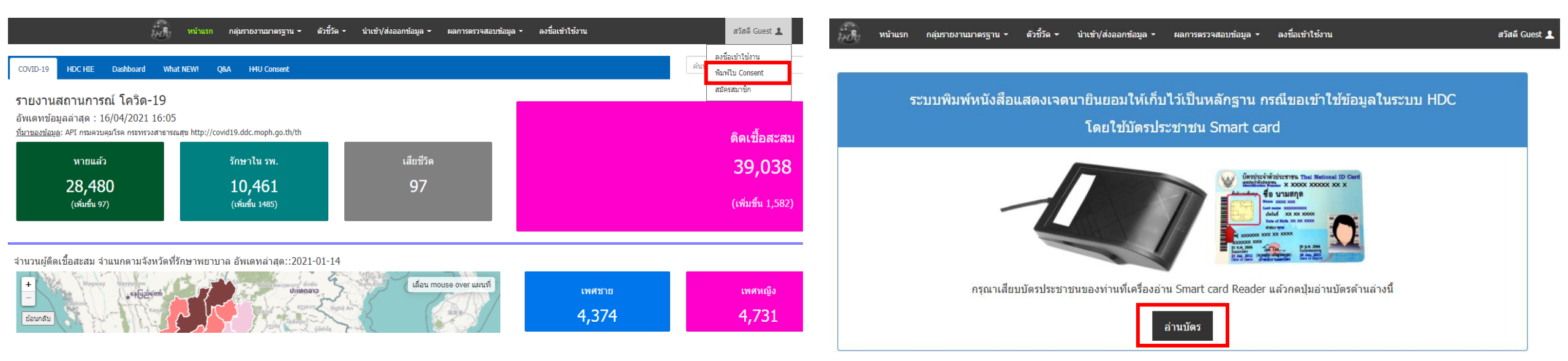

### หมายเหตุ : เครื่องอ่าน Smart card จะต้องต่อกับคอมพิวเตอร์ไว้ตั้งแต่ก่อนเปิดเครื่อง

## ขั้นตอนการลงทะเบียน Smart card

### 3. ตรวจสอบข้อมูลและคลิกยืนยัน

| ระบบพื | มพ์หนังสือแสดงเจดนายินยอ:  | มให้เก็บไว้เป็นหลักฐาน ก     | ารณีขอเข้าใช้ข้อมูลในระบบ HDC |  |
|--------|----------------------------|------------------------------|-------------------------------|--|
| [      | โดยใช                      | ใบัตรประชาชน Smart ca        | rd                            |  |
|        | นี้อ :<br>เลขนัดรประชาชน : | นามสกุล:<br>วันเดือนปีเกิด : |                               |  |
|        | ย่ง                        | เอ็น กลับสู่หน้าอ่านบัตร     |                               |  |

### 4. พิมพ์ใบ Consent และส่งใบ Consent ที่ลงลายมือชื่อแล้ว ส่งมายัง กลุ่มงานพัฒนายุทธศาสตร์ สสจ.พิจิตร รอจังหวัดอนุมัติ

|                                                                                                    | พิมพ์               | 1 แผ่               | u |
|----------------------------------------------------------------------------------------------------|---------------------|---------------------|---|
|                                                                                                    | ปลายทาง             | Brother DCP-T710W P |   |
| หนังสือแสดงเจตนายินยอมให้เก็บไว้เป็นหลักฐาน กรณีขอเข้าใช้ข้อมูลในระบบ HDC<br>(Consent Form)             | ий                  | ทั่งหมด 👻           |   |
| เขียนที่ สำนักงานสาธารณสุขจังหรืดพิจิตร                                                                 | จำนวนชุด            | 1                   |   |
| 16 เมษายน 2564<br>ปกิตวั                                                                                | ā                   | สี 👻                |   |
| เลขบัตรประจำด้วยระขางมาง ที่อยู่เลขที่) """"""""""""""""""""""""""""""""""""                            | การตั้งค่าเพิ่มเติม | ~                   | , |
| E-manมอกอ<br>ต่านหน่งปัจจุบัน หน่วยงาน                                                                  |                     |                     |   |
| สังภัต                                                                                                  |                     |                     |   |
| (ที่อยู่ปัจจุบัน) ดรงลามปัตรประจำดัวประชาชน   ไม่ครงลามปัตรประจำดัวประชาชนไห้ระบุ<br>เลขที่ หมู่ที่ ชอย |                     |                     |   |
| ลงชื่อ ผู้ชอไข้งาน<br>( น.ส.อมรรัตน์ กัลป์เจริญศรี )                                                    |                     |                     |   |
| ลงชื่อ พยาน<br>()                                                                                       |                     |                     |   |

## ขั้นตอนการลงทะเบียน Smart card

### 5. เมื่อจังหวัดอนุมัติแล้ว ให้ไปสมัครสมาชิก

### 6. ตรวจสอบข้อมูล และกำหนด Username / Password แล้วคลิกตกลง

| 🕺 หน้าแรก กลุ่มรายงานมาตรฐาน • ดัวชี้วัด • นำเข้า/ส่งออกข้อมูล • ผลการครวจสอบข้อมูล • ลงชื่อเข้าใช้งาน             | สวัสดี Guest 🤱                      | =<br>1490                                                                                                    | หน้าแรก กลุ่มรายงานมาครฐาน ฯ ดัวชี้วัด ฯ นำแข่า/ส่งออกข้อมูล ฯ ผลการตรวจสอบข้อมูล ฯ ลงชื่อเข้าใช้งาน    | สวัสดี Guest 💄                |
|----------------------------------------------------------------------------------------------------|-------------------------------------|----------------------------------------------------------------------------------------------------|----------------------------------------------------------------------------------------------------|-------------------------------|
|                                                                                                    | ลงชื่อเข้าใช้งาน<br>พิมพ์ใน Consent | !≣ ดงทะเบียน สมัครสมาชิกใหม่                                                                                                    |                                                                                                    |                               |
| ระบบพิมพ์หนังสือแสดงเจดนายินยอมให้เก็บไว้เป็นหลักฐาน กรณีขอเข้าใช้ข้อมูลในระบบ HDC<br>โดยใช้บัตรประชาชน Smart card | สมัครสมาชิก                         | ວດ ຢູ່ກິສມິດຕາມາວິກໃຫ້ คือ ນຸດຄະສົດູດາລະກະເນັບນດ້ວຍ ຊື່ອ ນາມແກລ ແລະແອນນິດປະຈາກນາ "<br>ເສຍມີດາປະນາຍານ :<br>90999999999999<br>Usename : | โดยปฏิมูแลระบบ หากท่านไม่สามารถสมิครสมาชิกได้ กรุณาติดอยปฏิมุณระบบครับ<br>รื้อ :<br>สมากข<br>Password : | นามสิกล :<br>มีมาก            |
| กรุณาเสียบบัตรประชาชนของท่านที่เครื่องอ่าน Smart card Reader แล้วกดปุ่มอ่านบัตรด้านล่างนี้                         |                                     | somchay<br>rsanชัมร่า 6 สารักษร<br>Email<br>Email<br>เมื่อกลำเภอ :<br>                                                                | Password<br>manfault 6 #Jänes<br>Mobile :<br>0899999999                                                 | Confirm<br>າຣສໃນກາໄວວານ :<br> |

## ขั้นตอนการใช้ Smart card (ครั้งแรก)

| ≡                                                                     | หน้าแรก กลุ่มรายงานมาตรฐาน - ด้วชี้วัด - นำเข้า/ส่งออกข้อมูล - ผลการตรวจสอบข้อมูล - ลงชื่อเข้าใช้งาน สวัสดี Guest 💄                                                                                                    |   |
|-----------------------------------------------------------------------|----------------------------------------------------------------------------------------------------|---|
| สำนักงานสาธารณสุขจังหวัด<br>พิจิตร                                    | COVID-19     HDC HIE     Dashboard     What NEW!     Q&A     H4U Consent                                                                                                    | Q |
|                                                                       | 📶 :: มีอะไรใหม่ใน HDC                                                                                                    |   |
|                                                                       | วันที่ : 2017-10-23 18:41:30                                                                                                    |   |
| HDC v4.0<br>KIC v4.0<br>Copyright @ 2014 HDC.<br>All rights reserved. | <ul> <li>ปรับระบบ Security ของ HDC เป็นระบบ https โดยผู้ใช้สามารถเรียกใช้งานได้ตามปกติ ระบบจะดำเนินการปรับเปลี่ยนให้เอง</li> <li>เพิ่มเมนูน่าเข้า/ส่งออกข้อมูล &gt;&gt; ตรวจสอบ/แก้ไข พิกัดของสถานพยาบาล ซึ่งผู้ใช้จะตรวจสอบได้เฉพาะหน่วยงานของตนเองเท่านั้น(login identified office) ซึ่งมีคำแนะนำในการดำเนินการในหน้าเพจนั้นเลย</li> <li>โปรแกรมอ่าน Smart Card v1 เดิม ไม่สามารถใช้งานกับ HDC https ได้ จำเป็นต้องปรับเป็นเวอร์ชั่นใหม่ v2</li> <li>ชิ้นตอนการใช้ Smart Card [https] <ul> <li>ดิดตั้ง โปรแกรมอ่าน Smart Card Agent ดาวน์โหลด Click ที่นี่</li> <li>อัพเดทโปรแกรมอ่าน Smart Card Agent ล่าสุด ดาวน์โหลด Click ที่นี่</li> <li>อัพเดทโปรแกรมอ่าน Smart Card Agent ล่าสุด ดาวน์โหลด Click ที่นี่</li> <li>อัพเดทโปรแกรมอ่าน Smart Card Agent ล่าสุด ดาวน์โหลด Click นี้</li> <li>ต่อเครื่องอ่าน Smart Card I ไก้บคอมที่วเตยกร้องเสมอ</li> <li>หากไม่มี java runtime ในเครื่อง สามารถ Download ได้จากการคลิก link นี้</li> <li>ต่อเครื่องอ่าน Smart Card I ไก้บคอมที่วเตยกร้องเสมอ</li> <li>สำหรับการใช้ Smart Card I https ครั้งแรก</li> <li>เปิด Browser เช่น Chrome ,Firefox แล้วเรียก https://localhost:8443/smartcard/data/</li> <li>ท่าดามขึ้นดอนในรูปภาพนี้สำหรับ Chrome และ firefox</li> </ul> </li> </ul> |   |
| ทีมพัฒนาโปรแกรม<br>คู่มือการใช้งานโปรแกรม                             | c. ในกรณีที่เปิดดูข้อมูลผ่าน web browser chrome ครั้งแรก จะยังไม่สามารถดูข้อมูลได้ โดย                                                                                                    |   |
| <b>120,788</b><br>จำนวนผู้เยี่ยมชม<br>ตั้งแต่ 1e.e.2557               | web browser จะทำการแจ้งเตือนเรื่องความปลอดภัย ให้ปฏิบัติตามภาพด้านล่าง                                                                                                    |   |
|                                                                       | Privacy error X                                                                                                    |   |
|                                                                       | ← → C ☆ ▲ Not secure   bttps://localhost:8443/smartcard/data/ 1 ☆ 💩 💺 🕤 🖉 😕 🗄                                                                                                    |   |
|                                                                       | Your connection is not private                                                                                                    |   |

นิยามกลุ่มเป้าหมาย กลุ่มประชาชน

# ประชาชนที่มีอายุ 18 – 59 ปี ในพื้นที่รับผิดชอบ ที่ไม่ใช่ อสม./บุคลากรสาธารณสุข/เจ้าหน้าที่ที่เกี่ยวข้องที่มีโอกาสสัมผัสผู้ป่วย/ ผู้ที่มีโรคประจำตัว 7 กลุ่มโรค ประเภท Typearea 1 และ Typearea 3

นำเข้าโปรแกรม MOPH Immunization ภายในวันที่ 30 เมษายน 2564

## การนำเข้าข้อมูลความต้องการได้รับวัคซีนใน<mark>กลุ่มประชาชน</mark>

### 1. ลงชื่อเข้าใช้งานในระบบ HDC โดยใช้เครื่องอ่าน Smart card

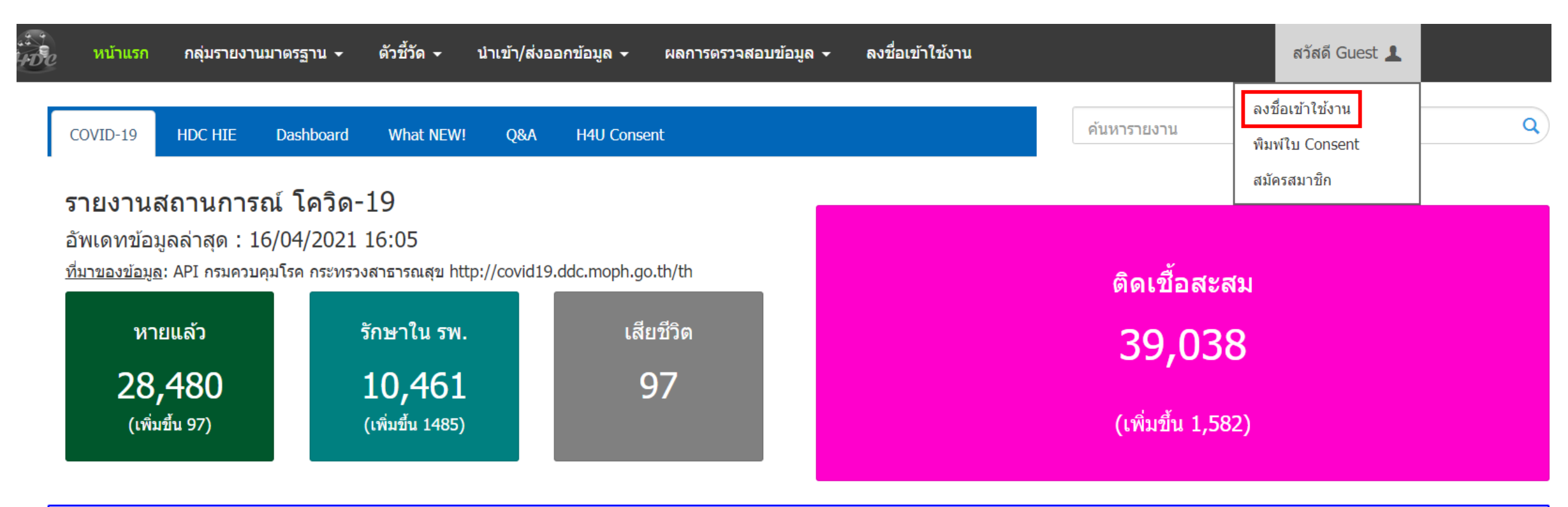

จำนวนผู้ติดเชื้อสะสม จำแนกตามจังหวัดที่รักษาพยาบาล อัพเดทล่าสุด::2021-01-14

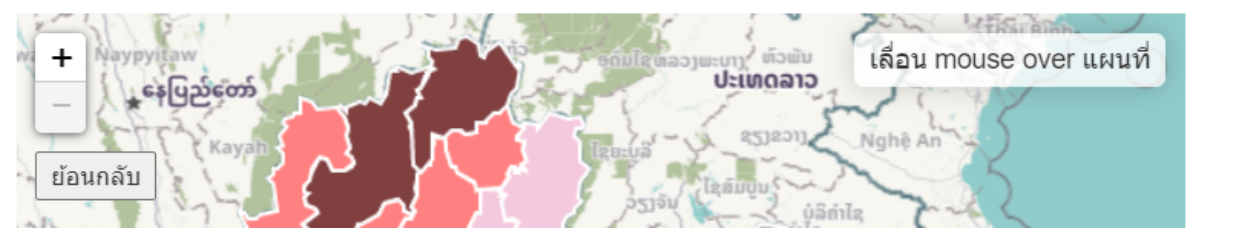

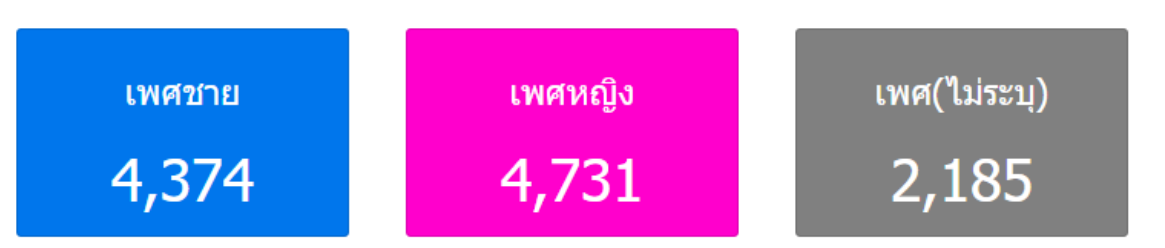

#### 2. กรอก Username / Password แล้วคลิกตกลง

| ลงชื่อเข้าใช้งานโปรแกรม<br><sup>Username</sup> |  |
|------------------------------------------------|--|
| Password<br>๔ ดกลง ๕ Smart Card                |  |
| กลับหน้าหลัก                                   |  |

# ไปที่เมนู นำเข้า/ส่งออกข้อมูล > Data Exchange > ทะเบียนกลุ่มเป้าหมาย วัคซีนโควิด 19

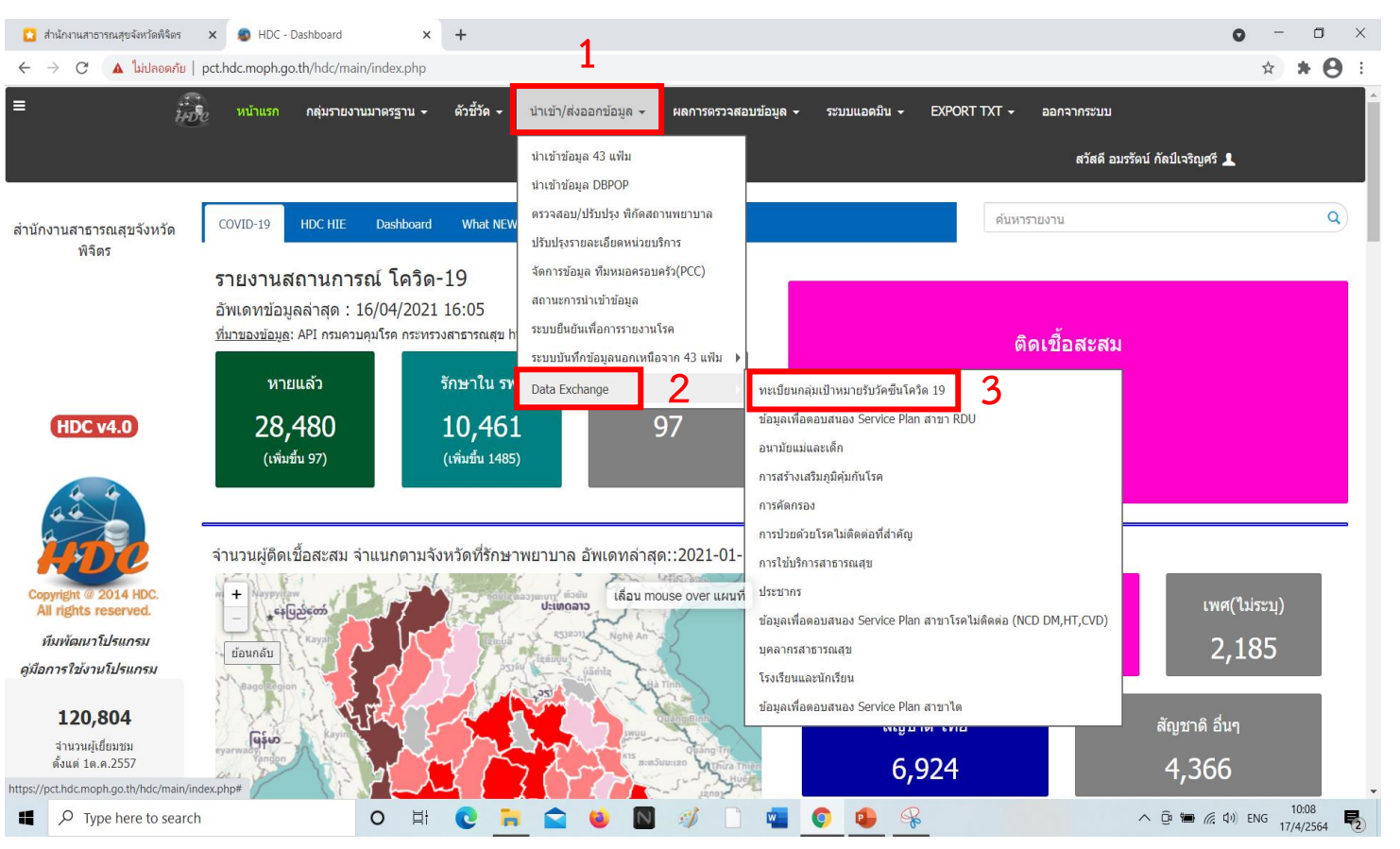

### จะเข้าสู่หน้าต่างทะเบียนกลุ่มเป้าหมายรับวัคซีนโควิด 19

| =   |             | i de                  | หน้าแรก       | กลุ่มรายงานมาตรฐาน 👻 | ด้วชี้วั           | ′ด∽ ปา   | แข้า/ส่งอ | อกข้อมูล 🗸 | ผลการตรวจ | สอบข้อมูล | 👻 ระบบแล    | วดมิน 👻 | EXPO     | ORT T   | XT - ออกจา        | ากระบบ    |                    |              |                     |
|-----|-------------|-----------------------|---------------|----------------------|--------------------|----------|-----------|------------|-----------|-----------|-------------|---------|----------|---------|-------------------|-----------|--------------------|--------------|---------------------|
|     |             |                       |               |                      |                    |          |           |            |           |           |             |         |          |         |                   | สวัสดี อา | มรรัดน์ กัลป์เจริญ | ศรี 👤        |                     |
| Ø   | ์ ทะเบี     | ยนกลุ่มเป้าหมาย       | รับวัคซีนโ    | ัควิด 19             |                    |          |           |            |           |           |             |         |          |         |                   |           |                    |              |                     |
| _ · | าอกรายก     | ารที่ต้องการแล้วคลิก  | จกลง —        |                      |                    |          |           |            |           |           |             |         |          |         |                   |           |                    |              |                     |
|     | าลุ่มเป้าหม | าย :                  |               |                      |                    | ประเภท : |           |            |           |           |             |         |          |         |                   |           |                    | -            |                     |
|     | 5 - ประ     | ชาชนทั่วไป            |               |                      | ~                  | เลือก    |           |            |           |           |             |         |          |         |                   | ~         | 🕼 ตกลง             |              |                     |
|     |             |                       |               |                      |                    |          |           |            |           |           |             |         |          |         |                   |           |                    |              |                     |
|     |             |                       |               |                      |                    |          |           |            |           |           |             |         |          | DDF01// | าเพื่อเอลย์เตียเอ |           | ก็โรงออากซเนียม    |              | munization          |
|     |             |                       |               |                      |                    |          |           |            |           |           |             |         | Ą        | pprove  | ะ เพมทรเบอน       |           | นเทพตทรเบยน        | NJ MOPH III  | munization          |
|     |             |                       | Comp. Dur     |                      |                    |          |           |            |           |           |             |         |          |         |                   |           |                    |              |                     |
| Sho | w 50 ·      | ✓ entries             | Сору Ехс      | Print                |                    |          |           |            |           |           |             |         |          |         |                   | 5         | Search:            |              |                     |
|     | รหัส        | หน่วยบริการ           | ¢ CID         | ุ≑ คำนำหน้าชื่อ ¢    | ชื่อ 🕴             | นามสกุล  | ÷         | เพศ 🍦      | วันเกิด 🍦 | สัญชาติ   | 🕴 ที่อยู่ 🕴 | หมู่    | ุ่บ้าน 🕴 | ต่า     | บล 🕴 อำเภ         | а 🕴       | จังหวัด 🍦          | PERSON ข้าข่ | ้อน 🕴 <sup>เว</sup> |
|     | 77494       | คลินิกหมอครอบครัวศรีม | าลา           |                      |                    |          | นาง       | สมคิด      |           | หญิง      | 15/11/2504  | ไทย     | 8/13     | 10      | 01-ในเมือง        | 01-       | -เมืองพิจิตร       | 66-พิจิตร    | A                   |
|     | 07632       | โรงพยาบาลส่งเสริมสุข  | กาพตำบลวังจิก |                      | 36                 |          | นาย       | สมพงษ์     |           | ชาย       | 21/02/2497  | ไทย     | 12       | 03      | 03-วังจิก         | 03        | -โพธิ์ประทับช้าง   | 66-พิจิตร    |                     |
|     | 07632       | โรงพยาบาลส่งเสริมสุข  | กาพตำบลวังจิก |                      |                    |          | น.ส.      | สุรางค์    |           | หญิง      | 12/06/2513  | ไทย     | 129/2    | 01      | 03-วังจิก         |           | -โพธิ์ประทับช้าง   | 66-พิจิตร    |                     |
|     | 07632       | โรงพยาบาลส่งเสริมสุข  | กาพดำบลวังจิก |                      |                    | 98       | นาย       | สุนทร      |           | ชาย       | 08/10/2501  | ไทย     | 8        | 08      | 03-วังจิก         | 3-        | -โพธิ์ประทับช้าง   | 66-พิจิตร    |                     |
|     | 11260       | โรงพยาบาลบางมูลนาก    |               |                      | Contraction of the | .1       | น.ส.      | สำราญ      | Accession | หญิง      | 25/12/2505  | ไทย     | 314/2    | 05      | 01-บางมูลนาก      | 5         | -บางมูลนาก         | 66-พิจิตร    |                     |

|                                                           | Approv                                    | /e เพิ่มทะ                                                    | (เบียน                  | ดาวน์โหลด                     | ทะเบียน                                 | ส่ง MOPH In                                           | nmunization                                          |                                  |
|-----------------------------------------------------------|-------------------------------------------|---------------------------------------------------------------|-------------------------|-------------------------------|-----------------------------------------|-------------------------------------------------------|------------------------------------------------------|----------------------------------|
| เมนูที่ 1                                                 | Approve ใช้ส                              | สำหรับยืนยันเป้                                               | าหมายรับ                | วัคซีน                        |                                         |                                                       |                                                      |                                  |
| 1. ติ๊กเลือก<br>MOPH Imm                                  | ารายชื่อบุคคลเพื่อที<br>unization เพื่อนำ | ี่จะยืนยันกลุ่มเป้ <sup>.</sup><br>ไปสำรวจ หากต้ <sub>เ</sub> | าหมาย ก่อ<br>องการเลือก | นคลิกส่ง<br>เท้้งหมดให้ติ๊ก 💻 | 2. คลิก Ap<br>]                         | oprove แล้วคลิก Yo                                    | es                                                   |                                  |
| = <b>1</b> 11100                                          | หน้าแรก กลุ่มรายงานมาตรฐาน - ดั           | วขี้วัด ∽ นำเข้า/ส่งออกข้อมูล ∽ ผ                             | ดการตรวจสอบข้อมูล ◄     | ระบบแอดมิน - EXPORT TXT -     | ≡ ()                                    | รายงานมาตรฐาเ<br>มี่มีชื่อ หน้าแรก กลุ่มรายงานมาตรฐาเ | L = ดัวชี้วัด = นำเข้า/ส่งออกข้อมด =<br>Save Confirm | ผลการตรวจสอบข้อมล - ระบบแอคมิน - |
| $\bigcirc$                                                |                                           |                                                               |                         |                               |                                         |                                                       | ท่านต้องการขึ้นขั้น 3 รายการ                         |                                  |
| (ส) ทะเบียนกลุ่มเป้าหมาย<br>เลือกรายการที่ต้องการแล้วคลิก | ยรับวัคชีนโควิด 19<br>เดกลง               |                                                               |                         |                               | 🕜 ทะเบียนกลุ่ม<br>— เลือกรายการที่ต้องก | เป้าหมายรับวัคชีนโควิด 19<br>กรแล้วคลิกตกอง           |                                                      | 1 Yes No                         |
| กลุ่มเป้าหมาย :                                           |                                           | ประเภท :                                                      |                         |                               | กลุ่มเป้าหมาย :                         |                                                       | ประเภท :                                             |                                  |
| 1 - บุคลากรทางการแพทย์                                    | ~                                         | เลือก                                                         |                         |                               | 1 - บุคลากรทางก                         | ารแพทย์                                               | ∽เลือก                                               |                                  |
| show 50 v entries                                         | <mark>กทั้งหมด</mark><br>Copy Excel Print |                                                               |                         | Approve                       |                                         |                                                       |                                                      | 2                                |
| <ul> <li>эйа</li> </ul>                                   | หน่วยบริการ                               | CID 💠 คำนำหน้าชื่อ 🔅                                          | ชื่อ  นามสกุล           | ≑ เพศ ≑ วันเกิด ≑ สั          | Show 50 v entries                       | s Copy Excel Print                                    |                                                      |                                  |
| ☑ 77494 คลินิกหมอครอบ                                     | มครัวศรีมาลา                              | นาง                                                           | สมคิด เ                 | หญิง 15/11/2504 ไท            | ่ = รหัส ♦                              | หน่วยบริการ                                           | CID                                                  | 🕴 ชื่อ 🔅 นามสกุล 🔅 เพศ 🔅         |
| 🖸 07632 โรงพยาบาลส่งเ                                     | สริมสุขภาพต่าบลวังจิก                     | 7                                                             | สมพงษ์                  | ชาย 21/02/2497 <b>ไ</b> ท     | 🔽 77494 คลื                             | านึกหมอครอบครัวศรีมาลา                                | ии                                                   | สมคิด หญิง                       |
| 🗹 07632 โรงพยาบาลส่งเ                                     | สริมสุขภาพตำบลวังจิก                      | .a.                                                           | สุรางค์                 | หญิง 12/06/2513 ไท            | <b>0</b> 7632 โร                        | งพยาบาลส่งเสริมสุขภาพต่าบลวังจิก                      | 3 или                                                | สมพงษ์ ข่าย                      |
| 🗌 07632 โรงพยาบาลส่งเ                                     | สริมสุขภาพตำบลวังจิก                      | 3 นาย                                                         | สุนทร                   | ชาย 08/10/2501 <b>ไ</b> ท     | 07632 55                                | าพยาบาอส่มสริมสมภาพคำบอวังวิภ                         |                                                      | 45316 Million                    |

XPORT T

ันเกิด

/11/2504

3. หากต้องการส่งออกเป็นไฟล์ Excel ให้คลิกที่ จะได้รายชื่อคนที่ถูก Approve ออกมา Excel HDe ด้วชี้วัด 🗸 หน้าแรก กลุ่มรายงานมาตรฐาน 👻 น้าเข้า/ส่งออกข้อมุล 👻 ผลการตรวจสอบข้อมล 👻 ระบบแอดมิน 👻 EXPORT TXT -ออกจากระบบ สวัสดี อมรรัตน์ กัลป์เจริญศรี 👤 ทะเบียนกลุ่มเป้าหมายรับวัคซีนโควิด 19 เลือกรายการที่ต้องการแล้วคลิกตกลง กลุ่มเป้าหมาย : ประเภท : 5 - ประชาชนทั่วไป 🕼 ดกลง  $\sim$ --เลือก-- $\sim$ ดาวน์โหลดทะเบียน ส่ง MOPH Immunization เพิ่มทะเบียน Approve Print Copy Excel Show 50 v entries Search: หน่วยบริการ CID ดำนำหน้าชื่อ ชื่อ ที่อย่ รหัส นามสกล วันเกิด สัญชาติ หม่บ้าน ตำบล เพศ ✓ 07663 โรงพยาบาลส่งเสริมสขภาพตำบลลำปะดา 3 เพ็ญศิริ 18/12/2510 ไทย 29 05 นาง หญิง 14-ลำประดา 05 07689 โรงพยาบาลส่งเสริมสุขภาพดำบลบ้านสายดงยาง วิศว 58 11 30 23/03/2511 ไทย 01-ทับคล้อ นาย ชาย 11263 โรงพยาบาลทับคล้อ 30  $\checkmark$ สมคิด หญิง 17/01/2507 ไทย 43/1 02 01-ทับคล้อ นาง 3 32 07 07681 โรงพยาบาลส่งเสริมสขภาพตำบลเนินปอ นาง อ่านวย หญิง 16/02/2507 ไทย 04 06-เนินปอ

## Approve เพิ่มทะเบียน <mark>ดาวน์โหลดทะเบียน ส่ง MOPH Immunization</mark>

### เพิ่มทะเบียน ใช้สำหรับเพิ่มรายชื่อเป้าหมายรับวัคซีนรายคน หากมีรายชื่ออยู่แล้วจะไม่สามารถบันทึกได้

#### 📝 ระบบบันทึก Whitelist

เมนูที่ 2

| — ข้อมูลส่วนบุคคล ———— |   |                  |                |           |   |         |   |                       |         |                 |  |
|------------------------|---|------------------|----------------|-----------|---|---------|---|-----------------------|---------|-----------------|--|
| เลขบัตรประชาชน :       |   |                  | คำนำหน้าชื่อ : |           |   | ชื่อ :  |   | นาม                   | เสกุล : |                 |  |
|                        |   |                  | เลือก          |           |   |         |   |                       |         |                 |  |
| เพศ :                  | Ą | วันเดือนปีเกิด : |                | สัญชาติ : | , | สถานะ : |   | เบอร์โทรศัพท์มือถือ : |         | เบอร์โทรศัพท์ : |  |
| เลือก                  | Ŧ | 2021-04-17       |                | เลือก     | Ŧ | เลือก   | Ŧ |                       |         |                 |  |
|                        |   |                  |                |           |   |         |   |                       |         |                 |  |

| — ข้อมูลที่อยู่ |   |         |   |         |   |         |   |
|-----------------|---|---------|---|---------|---|---------|---|
| ที่อยู่ :       |   |         |   |         |   |         |   |
|                 |   |         |   |         |   |         |   |
| ວັນນວັດ :       |   | สำเภอ : |   | ຕ່ານລໍ. |   | ••••••• |   |
| เลือก           | • | เลือก   | Ŧ | เลือก   | * | เลือก   | * |
|                 |   |         |   |         |   |         |   |

|  | ข้อขอกลุ่มผู้มีสิทธ์ |   |          |   |  |  |  |  |  |  |
|--|----------------------|---|----------|---|--|--|--|--|--|--|
|  |                      |   |          |   |  |  |  |  |  |  |
|  | กลุ่มเป้าหมาย :      |   | ประเภท : |   |  |  |  |  |  |  |
|  | เลือก                | 7 | เลือก    | Ŧ |  |  |  |  |  |  |
|  |                      |   |          |   |  |  |  |  |  |  |

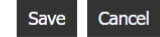

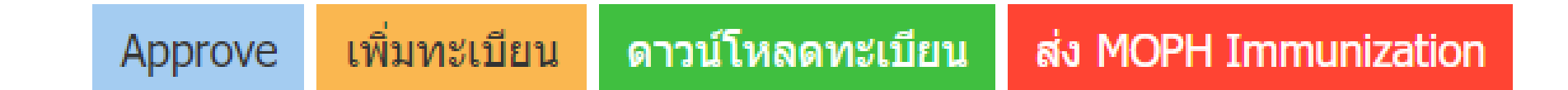

เมนูที่ 3 <mark>ดาวน์โหลดทะเบียน</mark> ใช้สำหรับดาวน์โหลดทะเบียนรายชื่อทั้งหมดออกมาเป็นไฟล์ Excel

เมนูที่ 4 ส่ง MOPH Immunization ใช้สำหรับดาวน์โหลดทะเบียนรายชื่อทั้งหมดที่ถูก Approve แล้วออกมาเป็นไฟล์ Excel เพื่อนำไป สำรวจความต้องการรับวัคซีน เพื่อนำเข้า MOPH Immunization ต่อไป

## การนำเข้าข้อมูลความต้องการได้รับวัคซีนใน<mark>กลุ่มประชาชน</mark>

### 4. เลือกรายการกลุ่มเป้าหมายเป็นกลุ่มที่ 5-ประชาชนทั่วไป แล้วคลิกตกลง

| ≡   |                         | tribe                                    | หน้าแรก      | กลุ่มรายงานมาตรฐาน 🗸 | ตัวขึ้                                                                                                    | วัด⊸ บำ    | เข้า/ส่ง | ออกข้อมูล 👻 | ผลการดรวจ                                                                                                    | สอบข้อมูเ | ง → ระบบแล | อดมิน 🗸 | EXP      | ORT T  | XT <del>-</del> i | ออกจากระง | עע                     |            |              |
|-----|-------------------------|------------------------------------------|--------------|----------------------|----------------------------------------------------------------------------------------------------|------------|----------|-------------|----------------------------------------------------------------------------------------------------|-----------|------------|---------|----------|--------|-------------------|-----------|------------------------|------------|--------------|
|     |                         |                                          |              |                      |                                                                                                    |            |          |             |                                                                                                    |           |            |         |          |        |                   | สวัสเ     | ดี อมรรัดน์ กัลป์เจริญ | เศรี 👤     |              |
|     |                         |                                          |              |                      |                                                                                                    |            |          |             |                                                                                                    |           |            |         |          |        |                   |           |                        |            |              |
| Ø   | " ทะเบี<br>รืออรวชอ     | ยนกลุ่มเป้าหมาย<br>วรชี่ด้วงอารแล้วออิอร | รับวัคซีนโ   | ควิด 19              |                                                                                                    |            |          |             |                                                                                                    |           |            |         |          |        |                   |           |                        |            |              |
|     | งอ่านข้าหม <sub>ั</sub> | 24 .                                     | 171613       |                      |                                                                                                    | 1541.054 . |          |             |                                                                                                    |           |            |         |          |        |                   |           | 2                      |            |              |
|     | 5 - ประ                 | ชาชนทั่วไป                               |              |                      | ~                                                                                                    | เลือก      |          |             |                                                                                                    |           |            |         |          |        |                   | ~         | ิ (ชี ตกลง             |            |              |
|     |                         |                                          |              |                      |                                                                                                    |            |          |             |                                                                                                    |           |            |         |          |        |                   |           |                        |            |              |
|     |                         |                                          |              |                      |                                                                                                    |            |          |             |                                                                                                    |           |            |         | А        | pprove | e เพิ่มทะ         | ะเบียน ด  | าวน์โหลดทะเบียน        | ส่ง MOPH I | Immunization |
|     |                         |                                          |              |                      |                                                                                                    |            |          |             |                                                                                                    |           |            |         |          |        |                   |           |                        |            |              |
| Sho | w 50 ·                  | ✓ entries                                | Copy Exce    | el Print             |                                                                                                    |            |          |             |                                                                                                    |           |            |         |          |        |                   |           | Search:                |            |              |
|     | รหัส                    | เ 🔶 หน่วยบริการ                          | ¢ CID        | ≑ คำนำหน้าชื่อ ≑     | ชื่อ 🔅                                                                                                    | นามสกุล    | ¢        | เพศ 🍦       | วันเกิด                                                                                                    | สัญชาติ   | ที่อยู่    | ัหมู่   | į่บ้าน ∲ | ดำ     | บล 🔅              | อำเภอ     | จังหวัด                | PERSON ข้  | เช้อน ⊜ เว   |
|     | 77494                   | คลินิกหมอครอบครัวศรีม                    | าลา          |                      | And the second second s |            | นาง      | สมคิด       | University (***)                                                                                                    | หญิง      | 15/11/2504 | ไทย     | 8/13     | 10     | 01-ในเมือ         | 10        | 01-เมืองพิจิตร         | 66-พิจิตร  | A            |
|     | 07632                   | โรงพยาบาลส่งเสริมสุขภ                    | าพตำบลวังจิก |                      | 36                                                                                                    |            | นาย      | สมพงษ์      |                                                                                                    | ชาย       | 21/02/2497 | ไทย     | 12       | 03     | 03-วังจิก         |           | 03-โพธิ์ประทับช้าง     | 66-พิจิตร  |              |
|     | 07632                   | โรงพยาบาลส่งเสริมสุขภ                    | าพตำบลวังจิก |                      |                                                                                                    |            | น.ส.     | สุรางค์     |                                                                                                    | หญิง      | 12/06/2513 | ไทย     | 129/2    | 01     | 03-วังจิก         |           | -โพธิ์ประทับข้าง       | 66-พิจิตร  |              |
|     | 07632                   | โรงพยาบาลส่งเสริมสุขภ                    | าพตำบลวังจิก |                      |                                                                                                    | 98         | นาย      | สุนทร       | A second second | ชาย       | 08/10/2501 | ไทย     | 8        | 08     | 03-วังจิก         |           | 3-โพธิ์ประทับข้าง      | 66-พิจิตร  |              |
|     | 11260                   | โรงพยาบาลบางมูลนาก                       |              |                      |                                                                                                    |            | น.ส.     | สำราญ       | A                                                                                                    | หญิง      | 25/12/2505 | ไทย     | 314/2    | 05     | 01-บางมูล         | ลนาก      | 5-บางมูลนาก            | 66-พิจิตร  |              |

### 5. เลือกคนที่เป็นเป้าหมายของพื้นที่โดยติ๊กที่ 🔲 หากต้องการเลือกทุกคนให้ติ๊กที่ 三 จากนั้นคลิก Approve

| ≡ | HDe | หบ้าแรก | กลุ่มรายงานมาตรฐาน 👻 | ตัวชี้วัด 🗸 | นำเข้า/ส่งออกข้อมูล 👻 | ผลการตรวจสอบข้อมูล 👻 | ระบบแอดมิน 👻 | EXPORT TXT - | ออกจากระบบ                      |
|---|-----|---------|----------------------|-------------|-----------------------|----------------------|--------------|--------------|---------------------------------|
|   |     |         |                      |             |                       |                      |              |              | สวัสดี อมรรัดน์ กัลป์เจริญศรี 👤 |

#### 🕑 ทะเบียนกลุ่มเป้าหมายรับวัคซีนโควิด 19

| — u | iอกรายการที่ต่ <b></b>        | ้องการแล้วคลิกตกลง                      |        |                   |                |          |           |       |            |                |           |            |                |          |
|-----|-------------------------------|-----------------------------------------|--------|-------------------|----------------|----------|-----------|-------|------------|----------------|-----------|------------|----------------|----------|
| 1   | ลุ่มเป้าหมาย :<br>5 - ประชาชน | ทั่วไป 🗸                                | 1      | ประเภท :<br>เลือก |                |          |           |       |            |                | ~         | 🕑 ตกลง     |                |          |
|     |                               | 1                                       |        |                   |                |          |           |       | 2          |                |           |            |                |          |
| ſ   |                               | ลือกทั้งหมด                             |        |                   |                |          |           |       | Appro      | ove เพิ่มทะเบี | ยน ดาวน์โ | หลดทะเบียน | ส่ง MOPH Immur | nization |
| Sho | v 50 v en                     | tries Copy Excel Print                  |        |                   |                |          |           |       |            |                | Se        | arch:      |                |          |
| e   | รหัส 🗅                        | หน่วยบริการ 🔶                           |        | CID \$            | คำนำหน้าชื่อ 🔅 | ชื่อ 🔅   | นามสกุล 🔶 | เพศ 🔅 | วันเกิด    | สัญชาติ 🕴      | ที่อยู่ 🕴 | หมู่บ้าน 🔶 | ตำบล           | ¢ ē      |
|     | 07663                         | โรงพยาบาลส่งเสริมสุขภาพตำบลลำปะดา       | ellin. |                   | าง             | เพ็ญศิริ |           | หญิง  | 18/12/2510 | ไทย            | 29        | 05         | 14-ลำประดา     | 05       |
|     | 07689                         | โรงพยาบาลส่งเสริมสุขภาพดำบลบ้านสายดงยาง |        |                   | นาย            | วิศว     |           | ชาย   | 23/03/2511 | ไทย            | 58        | 11         | 01-ทับคล้อ     | 08       |
|     | 11263                         | โรงพยาบาลทับคล้อ                        | 3      |                   | นาง            | สมคิด    |           | หญิง  | 17/01/2507 | ไทย            | 43/1      | 02         | 01-ทับคล้อ     | 90       |

### 6. เมื่อคลิก Approve แล้ว ให้คลิก Yes เพื่อยืนยัน จากนั้นคลิก OK เพื่อบันทึก

| งานมาดรฐา | น - ด้วชี้วัด | <u>-</u> นำเข้า/ส่งออกข้อมล - | ผลการตรวจสอบข้อมล 👻 | ระบบแอดบิน 🗸 | EXPORT TX | งานมาดรฐาน | 👻 ตัวชี้วัด 🚽     | นำเข้า/ส่งออกข้อมล 👻 | ผลการตรวจสอบข้อมล 👻 | ระบบแอดมิน 🗸 | EXPORT TXT |
|-----------|---------------|-------------------------------|---------------------|--------------|-----------|------------|-------------------|----------------------|---------------------|--------------|------------|
|           | Save Confin   | m                             |                     |              |           |            | Alert Message     |                      |                     |              |            |
|           | ท่านต้องการยึ | ่นยัน 2 รายการ                |                     |              |           |            | บันทึกเรียบร้อย 2 | 2 รายการ             |                     |              |            |
| )         |               |                               |                     | Yes No       |           | )          |                   |                      |                     | ОК           |            |
|           | ประ           | ะเภท :                        |                     |              |           |            | ประเภ             | ท:                   |                     |              |            |
|           | ~             | เลือก                         |                     |              |           |            | ~L                | ลือก                 |                     |              |            |
|           |               |                               |                     |              |           |            |                   |                      |                     |              |            |

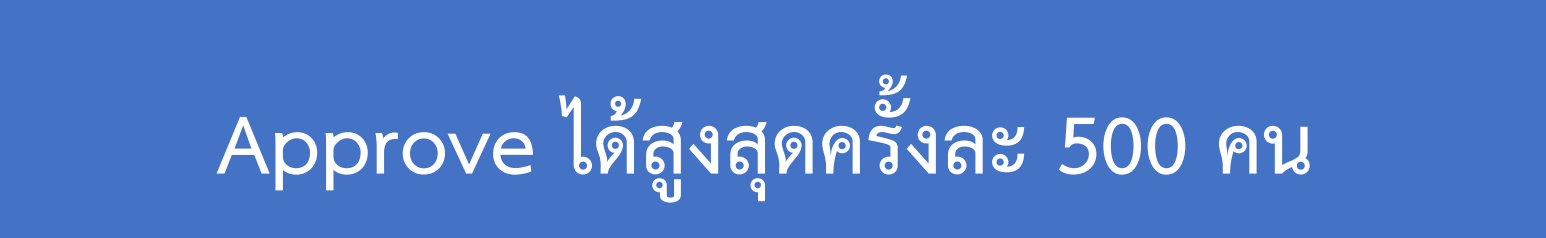

## การนำเข้าข้อมูลความต้องการได้รับวัคซีนใน<mark>กลุ่มประชาชน</mark>

#### 7. คลิก ส่ง MOPH Immunization เพื่อส่งออกเป้าหมายเป็นไฟล์ Excel แล้วนำไปดำเนินการสำรวจความต้องการรับวัคซีน

| Ø    | ทะเบียน      | เกลุ่มเป้าหมาย             | รับวัคชีนโควิด 19    |          |                |        |           |                            |                         |                     |              |             |                                                                    |                   |           |
|------|--------------|----------------------------|----------------------|----------|----------------|--------|-----------|----------------------------|-------------------------|---------------------|--------------|-------------|--------------------------------------------------------------------|-------------------|-----------|
| เลือ | กรายการง่    | ี่ต้องการแล้วคลิก <i>เ</i> | ากลง                 |          |                |        |           |                            |                         |                     |              |             |                                                                    |                   |           |
| กลุ่ | มเป้าหมาย :  |                            |                      | ประเภท : |                |        |           |                            |                         |                     |              |             | _                                                                  |                   |           |
|      | 5 - ประชาข   | านทั่วไป                   | ~                    | เลือก    |                |        |           |                            |                         |                     | ~            | 🕼 ดกลง      |                                                                    |                   |           |
|      |              | →                          | เลือกได้ครั้งละ      | 50 – 5   | 600 คน         |        |           |                            | Appr                    | rove เพิ่มทะเบิ     | ี่ยน ดาวน์โ  | หลดทะเบียน  | ສ່າ MOPH Immu                                                      | inizatio          |           |
| Show | 50 v e       | entries                    | Copy Excel Print     |          |                |        |           |                            |                         |                     | Se           | arch:       |                                                                    |                   |           |
|      | รหัส         | þ                          | หน่วยบริการ          | CID 🕴    | คำนำหน้าชื่อ 🕴 | ชื่อ 🔅 | นามสกุล 🔅 | เพศ 🔅                      | วันเกิด 🔅               | สัญชาติ 🔅           | ที่อยู่ 🕴    | หมู่บ้าน 🍦  | ดำบล                                                               | \$                |           |
|      | 11263        | โรงพยาบาลทับค              | ล้อ                  |          | นาง            | สมคิด  |           | หญิง                       | 17/01/2507              | ไทย                 | 49           | 02          | 01-ทับคล้อ                                                         | 08                |           |
|      | 07681        | โรงพยาบาลส่งเส             | ริมสุขภาพตำบลเนินปอ  |          | นาง            | อำนวย  |           | หญิง                       | 16/02/2507              | ไทย                 | ٢            | 04          | 06-เนินปอ                                                          | 07                |           |
|      | 11263        | โรงพยาบาลทับค              | ลือ                  |          | นาย            | สมชาย  |           | ช่าย                       | 24/06/2507              | ไทย                 | ÷            | 02          | 01-ทับคล้อ                                                         | 30                |           |
| 🖻 w  | nitelist2021 | -04xlsx ^                  |                      |          |                |        |           |                            |                         |                     |              |             | แสด                                                                | งทั้งหมด          |           |
|      |              |                            |                      |          |                |        | ไฟล์      | หน้าแรก แห                 | รก เค้าโครงหน้          | ากระดาษ สูตร        | ข้อมูล รีวิว | มุมมอง วิธี | ใช้ 🗘 บอกฉันว่า                                                    | าคุณต้องกา        | รทำอะไร   |
|      |              |                            |                      |          |                |        |           | ตัด<br>  คัดลอก            | Calibri                 | - 11 -<br>J - 🖽 - 💩 | ĂĂ<br>■      | = = *       | <ul> <li>ab ตัดข้อควา<br/>c+ ตัดข้อควา</li> <li>manuและ</li> </ul> | าม<br>จัดกึ่งกลาง | ห้วไป     |
|      |              |                            |                      |          |                |        | คลิ       | ษางคพาว เจรูปแบง<br>ปนอร์ด | 2                       | พ่อนต์              | 2            |             | การจัดแนว                                                          |                   | เว ตัวเลข |
|      |              |                            | <b>ไฟล์ Excol</b> ต์ | ส่า      | າຄ             |        | P20       | •                          | $\times  \checkmark  f$ | e i                 |              |             |                                                                    |                   |           |
|      |              |                            |                      | กยายก    | ] [ ]          |        | A         | В                          |                         | С                   | D            | E           | F                                                                  | G                 | н         |
|      |              |                            |                      |          |                |        | 1 2       |                            |                         |                     |              |             |                                                                    |                   |           |
|      |              |                            |                      |          |                |        | 3         |                            |                         |                     |              |             |                                                                    |                   |           |

J Μ P หมู่ที่ ชื่อสถานบริการ ID (เลข13 หลักบัตรประชาชน) เบอร์โทรศัพท์มือถื 4 ลำดับ กลุ่มเป้าหมาย ประเภทกลุ่มเป้าหมาย จ้งหวัด อ่าเภอ ต่ามล รหัสสถานบริการ ค่าน่าหน้าชื่อ ชื่อ นามสุดล เพศ วันเกิด 1 5-ประชาชนทั่วไป 501-อายุ 18 ปีถึงน้อยกว่า 60 ปี 66-พิจิตร 02-วังทรายพูน 03-หนองพระ 15 โรงพยาบาลส่งเสริมสุขภาพดำบะ(07629 นาง บรรจบ หญิง 30/11/2525 3.6501E+12 2 5-ประชาชนทั่วไป 501-อาย 18 ปีถึงน้อยกว่า 60 ปี 66-พิจิตร 10-บึงนาราง 03-แหลมรัง 109 โรงพยาบาลส่งเสริมสขภาพดำบะ(07702 นาง ทเรียน ัหญิง 22/10/2516 3.6606E+12 3 5-ประชาชนทั่วไป 501-อาย 18 ปีถึงน้อยกว่า 60 ปี 66-พิจิตร 01-เมืองพิจิตร 09-ท่าหลวง 10 โรงพยาบาลส่งเสริมสุขภาพตำบะ(07616 น.ส. สดารัดน์ หญิง 09/01/2531 2.6601E+12 4 5-ประชาชนทั่วไป 501-อายุ 18 ปีถึงน้อยกว่า 60 ปี 66-พิจิตร 05-บางมูลนาก 14-ลำประดา 105 โรงพยาบาลส่งเสริมสุขภาพตำบะ(07663 นาง เพ็ญศิริ หญิง 18/12/2510 3.6605E+12 5 5-ประชาชนทั่วไป 501-อาย 18 ปีถึงน้อยกว่า 60 ปี 66-พิจิตร 08-ทับคล้อ 01-ทับคล้อ 11 โรงพยาบาลส่งเสริมสุขภาพต่าบะ(07689 วิศว 9 นาย ชาย 23/03/2511 3.6608E+12 10 11

∑ ผลรวมอัตโนมัติ

😺 ເທິນ -

🥒 ล้าง -

แหรก

สไตล์

การจัดรปแบบ จัดรปแบบ

ตามเงื่อนไข - เป็นตาราง - เซลล์ -

AT  $\mathcal{P}$ 

เรียงลำดับ ค้นหาและ

และกรอง - เลือก -

การแก้ไข

## การนำเข้าข้อมูลความต้องการได้รับวัคซีนใน<mark>กลุ่มประชาชน</mark>

8. แก้ไขชื่อและรหัสสถานบริการให้เป็น รพ.ในพื้นที่อำเภอนั้น > เปลี่ยนรูปแบบเลขบัตรประชาชนให้เป็น ตัวเลข > เพิ่มคอลัมน์ "ประสงค์รับวัคซีน" โดยรูปแบบข้อมูลที่ต้องกรอกคือ 1-รับ / 0-ไม่รับ

| กลุ่มเป้าหมาย   | ประเภทกลุ่มเป้าหมาย             | จังหวัด   | อำเภอ          | ตำบล       | หมู่ที | ชื่อสถานบริการ                           | รหัสสถานบริการ         | ลำนำหน้าชื่อ | ชื่อ      | นามสกุล  | wet    | วันเกิด  | ID (เลข13 หลักบัตรประชาชน) | เบอร์โทรศัพทมีอถือ       | ประสงครีบวัคชื่น |
|-----------------|---------------------------------|-----------|----------------|------------|--------|------------------------------------------|------------------------|--------------|-----------|----------|--------|----------|----------------------------|--------------------------|------------------|
| 5-ประชาชนทั่วไป | 501-อายุ 18 ปีถึงน้อยกว่า 60 ปี | 66-พิจิตร | 02-วังทรายพูน  | 03-หนองพระ | 15     | โรงพยาบาลส่งเสริมสุขภาพต่าบ              | 07629                  | นาง          | บรรจบ     | all.     | ง หญิง | 30/11/25 | 3.6501E+1                  | 2                        | 1-รับ            |
| 5-ประชาชนทั่วไป | 501-อายุ 18 ปีถึงน้อยกว่า 60 ปี | 66-พิจิตร | 10-บึงนาราง    | 03-แหลมรัง | 09     | โรงพยาบาลส่งเสริมสุขภาพตำบ               | 07702                  | นาง          | ทุเรียน   | h,       | หญิง   | 22/10/25 | 3.6606E+1                  | 2                        | 0-ไม่รับ         |
| 5-ประชาชนทั่วไป | 501-อายุ 18 ปีถึงน้อยกว่า 60 ปี | 66-พิจิตร | 01-เมืองพิจิตร | 09-ท่าหลวง | 10     | โรงพยาบาลส่งเสริมสุขภาพดำบ               | 07616                  | น.ส.         | สุดารัตน์ | ï        | หญิง   | 09/01/25 | 2.6601E+1                  | 2                        |                  |
| 5-ประชาชนทั่วไป | 501-อายุ 18 ปีถึงน้อยกว่า 60 ปี | 66-พิจิตร | 05-บางมูลนาก   | 14-ลำประดา | 05     | โรงพยาบาลส่งเสริมสุขภาพตำบ               | 07663                  | นาง          | เพ็ญศิริ  |          | หญิง   | 18/12/25 | 3.6605E+1                  | 2                        |                  |
| 5-ประชาชนทั่วไป | 501-อายุ 18 ปีถึงน้อยกว่า 60 ปี | 66-พิจิตร | 08-ทับคล้อ     | 01-ทับคล้อ | 11     | โรงพยาบาลส่งเสริมสุขภาพดำบ               | 07689                  | นาย          | วิศว      | <u>م</u> | ข่าย   | 23/03/25 | 3.6608E+1                  | 2                        |                  |
|                 |                                 |           |                |            |        |                                          |                        |              |           |          |        | ,        |                            |                          |                  |
|                 |                                 |           |                |            | เปรี   | ลี่ยนชื่อและรหัสส<br>เป็น รพ.ในพื้นที่อ่ | ็ถานบริก<br>ว่าเภอนั้น | າຈ           |           | เปลี่ย   | ານรູປເ | ເບບເປົ   | น ตัวเลข                   | เพิ่มคอลั<br>"ประสงค์รับ | มน์<br>วัคซีน"   |
|                 |                                 |           |                |            |        |                                          |                        |              |           |          |        |          |                            | 1-รบ / 0-                | เมรบ             |

### **กรณีอำเภอที่เป้าหมายมีจำนวนมาก ซึ่งใน HDC สามารถ Approve ได้ครั้งละ 500 คน สามารถใช้วิธี** 1. ดาวน์โหลดข้อมูลที่ Approve บางส่วนออกมาเพื่อใช้เป็นแบบฟอร์มในการ Upload เข้า MOPH Immunization 2. ไปที่เมนู ดาวน์โหลดทะเบียน เพื่อ Download รายชื่อเป้าหมายทุกคนออกมา

#### 📝 ทะเบียนกลุ่มเป้าหมายรับวัคซีนโควิด 19

| - Li | <b>้อกรายการ</b> เ | ที่ต้องการแล้วคลิกตกลง            |         |          |                |        |           |         |            |                |                          |             |                  | _          |
|------|--------------------|-----------------------------------|---------|----------|----------------|--------|-----------|---------|------------|----------------|--------------------------|-------------|------------------|------------|
| 1    | เล่มเป้าหมาย :     |                                   |         | ประเภท : |                |        |           |         |            |                |                          |             | _                |            |
|      | 5 - ประชาช         | ณทั่วไป                           | ~       | เลือก    |                |        |           |         |            |                | ~                        | 🕑 ดกลง      |                  |            |
|      |                    |                                   |         |          |                |        |           |         |            |                |                          |             | •                |            |
|      |                    | $\bigcirc$                        |         |          |                |        |           |         | Арр        | rove เพิ่มทะเร | <mark>มียน</mark> ดาวน์โ | โหลดทะเบียบ | ส่ง MOPH Immuniz | atio       |
| Sho  | v 50 v             | Copy Excel Print                  |         |          |                |        |           |         |            |                | S                        | earch:      |                  |            |
|      | รหัส               | • หน่วยบริการ                     |         | CID \$   | คำนำหน้าชื่อ 🕴 | ชื่อ 🔶 | นามสกุล 🔶 | ાપ્ય∉ ≑ | วันเกิด 🍦  | สัญชาติ 🕴      | ที่อยู่                  | หมู่บ้าน    | ตำบล 🔶           |            |
|      | 11263              | โรงพยาบาลพับคล้อ                  | 1000 C  |          | นาง            | สมคิด  |           | หญิง    | 17/01/2507 | ไทย            | 43                       | 02          | 01-ทับคล้อ       | 08         |
|      | 07681              | โรงพยาบาลส่งเสริมสุขภาพตำบลเนินปอ | - 4310- |          | นาง            | อำนวย  |           | หญิง    | 16/02/2507 | ไทย            | ٢                        | 04          | 06-เนินปอ        | 07         |
|      | 11263              | โรงพยาบาลทับคล้อ                  | :       |          | นาย            | สมชาย  |           | ชาย     | 24/06/2507 | ไทย            | <pre></pre>              | 02          | 01-ทับคล้อ       | <b>0</b> 8 |

Whitelist2021-04-....xlsx ^

ซึ่งต้อง

3. จากนั้น Copy ข้อมูลจากไฟล์ที่ได้จากการ Download ทะเบียน มาวางในแบบฟอร์มที่ส่งออกจาก <mark>ส่ง MOPH Immunization</mark> เพิ่มคอลัมน์ "ประสงค์รับวัคซีน" ด้วย

y ra

|       |                                         |            | l N        | ลข           | าลงออกจาก 🗛 M               | OPH Immu       | inizatio   | n         |                    |      |           |           |                  |      |
|-------|-----------------------------------------|------------|------------|--------------|-----------------------------|----------------|------------|-----------|--------------------|------|-----------|-----------|------------------|------|
| ลำดับ | กลุ่มเป้าหม ประเภทกลุ่งจังหวัด          | อำเภอ      | ตำบล       | หมู่ที่      | ชื่อสถานบริการ              | รหัสสถานบริการ | ดำนำหน้าร่ | เ้ ชื่อ   | นามสกุล            | เพศ  | วันเกิด   | ID (เลข13 | เบอร์โทรศัพท์มือ | อถือ |
|       | 1 5-ประชาช 501-อายุ 1/66-พิจิ <b>ตร</b> | 07-สามง่าม | 06-เนินปอ  | 04           | โรงพยาบาลส่งเสริมสุขภาพตำบล | 07681          | นาง        | อำนวย     | 2                  | หญิง | 16/02/250 | 3.66E+12  |                  |      |
|       | 2 5-ประชาช 501-อายุ 1 66-พิจิตร         | 07-สามง่าม | 06-เนินปอ  | 12           | โรงพยาบาลส่งเสริมสุขภาพตำบล | 07682          | น.ส.       | จริยา     | มี.                | หญิง | 15/10/253 | 1.67E+12  |                  |      |
|       | 3 5- <b>ประชาช</b> 501-อายุ 166-พิจิตร  | 07-สามง่าม | 06-เนินปอ  | 02           | โรงพยาบาลส่งเสริมสุขภาพตำบล | 07681          | น.ส.       | ธณิดา     | Contraction of the | หญิง | 18/04/254 | 2.14E+12  |                  |      |
|       | 4 5-ประชาช 501-อายุ 1 66-พิจิตร         | 07-สามง่าม | 06-เนินปอ  | 01           | โรงพยาบาลส่งเสริมสุขภาพตำบล | 07681          | น.ส.       | ชยาพร     |                    | าญิง | 21/12/254 | 1.67E+12  |                  |      |
|       | 5 5-ประชาช 501-อายุ 1 66-พิจิตร         | 06-โพทะเล  | 06-ท่าขมิ้ | <b>1</b> 0   | โรงพยาบาลส่งเสริมสุขภาพตำบล | 07682          | นาง        | น้ำอ้อย   | <u>ц</u> .         | ាញិง | 29/11/252 | 1.66E+12  |                  |      |
|       | 6 5-ประชาช 501-อายุ 1 66-พิจิตร         | 07-สามง่าม | 03-รังนก   | 05           | โรงพยาบาลส่งเสริมสุขภาพตำบล | 07677          | นาย        | สายัณห์   |                    | ชาย  | 23/01/253 | 1.67E+12  |                  |      |
|       | 7 5-ประชาช 501-อายุ 166-พิจิตร          | 07-สามง่าม | 01-สามง่า  | 102          | โรงพยาบาลสามง่าม            | 11262          | นาง        | ไพเราะ    |                    | หญิง | 26/03/251 | 3.66E+12  |                  |      |
|       | 8 5-ประชาช 501-อายุ 166-พิจิตร          | 07-สามง่าม | 06-เนินปอ  | 01           | โรงพยาบาลส่งเสริมสุขภาพดำบล | 07681          | นาง        | พยอม      | ٢                  | หญิง | 30/06/251 | 3.66E+12  |                  |      |
|       | 9 5-ประชาช 501-อายุ 1 66-พิจิตร         | 07-สามง่าม | 07-หนอง'   | i <b>0</b> 4 | โรงพยาบาลส่งเสริมสุขภาพดำบล | 07684          | ด.ญ.       | อังสุมาลี | ۶ I                | หญิง | 18/06/254 | 1.38E+12  |                  |      |
|       | 10 5-ประชาช 501-อายุ 1 66-พิจิตร        | 07-สามง่าม | 02-กำแพ    | 01           | โรงพยาบาลส่งเสริมสุขภาพตำบล | 07676          | น.ส.       | น้ำอ้อย   | Gi                 | หญิง | 26/02/253 | 1.67E+12  |                  |      |
|       | 11 5-ประชาช 501-อายุ 1 66-พิจิตร        | 07-สามง่าม | 02-กำแพ    | 12           | โรงพยาบาลส่งเสริมสุขภาพตำบล | 07676          | นาย        | ชชีพ      | ก                  | ชาย  | 30/11/253 | 1.66E+12  |                  |      |
|       | 12 5-ประชาช 501-อายุ 166-พิจิตร         | 07-สามง่าม | 01-สามง่า  | 106          | โรงพยาบาลส่งเสริมสุขภาพดำบล | 07675          | นาย        | วินิทร    |                    | ชาย  | 24/01/253 | 1.67E+12  |                  |      |
|       | 13 5-ประชาช 501-อายุ 166-พิจิตร         | 07-สามง่าม | 01-สามง่า  | 103          | โรงพยาบาลสามง่าม            | 11262          | นาย        | อมรศักดิ์ |                    | ชาย  | 07/10/252 | 3.66E+12  |                  |      |
|       | 14 5-ประชาช 501-อายุ 1 66-พิจิตร        | 07-สามง่าม | 07-หนอง'   | i 10         | โรงพยาบาลส่งเสริมสุขภาพตำบล | 07684          | นาย        | สัมฤทธิ์  | Y                  | ชาย  | 18/10/251 | 3.66E+12  |                  |      |

### ไฟล์ที่ส่งออกจาก <mark>ดาวน์โหลดทะเบียน</mark>

| HOSCODE | HOSNAME              | CID        | PRENAME | NAME     | LNAME      | BIRTH             | SEX     | NATION | MSTATUS | TELEPHONO   | BILE TYPE | AREADISCHAR | RGHD | C_DAT   | E          | CHANGW            | AMPUR     | TAMBON      | VILLAGE | ADDR  | group   |
|---------|----------------------|------------|---------|----------|------------|-------------------|---------|--------|---------|-------------|-----------|-------------|------|---------|------------|-------------------|-----------|-------------|---------|-------|---------|
| 07681   | โรงพยาบาลส่งเสริมสุข | 3.6607E+12 | นาง     | อำนวย    | ં્ર્ડિયમ   | 16/02/25          | 60 หญิง | ไทย    | คู่     |             |           | 1           | 9 20 | 18-08-2 | 5 18:34:40 | 66-พิจิต <b>ร</b> | 07-สามง่า | 1:06-เนินปอ | 04      |       | 32 {"HO |
| 07681   | โรงพยาบาลส่งเสริมสุข | 3.6607E+12 | น.ส.    | ຈທຸพร    |            | 13/04/25          | 51 หญิง | ไทย    | คู่     |             |           | 1           | 9 20 | 18-08-2 | 5 18:34:23 | 66-พิจิด <b>ร</b> | 07-สามง่า | 1:06-เนินปอ | 05      | 100/1 | {"HO    |
| 07681   | โรงพยาบาลส่งเสริมสุข | 3.1601E+12 | นาง     | เสาวณีย์ | 19 Sec.    | 17/01/25          | 51 หญิง | ไทย    | คู่     |             |           | 1           | 9 20 | 18-08-2 | 5 18:34:32 | 66-พิจิต <b>ร</b> | 07-สามง่า | 1:06-เนินปอ | 06      | 5/2   | {"HO    |
| 07681   | โรงพยาบาลส่งเสริมสุข | 3.6607E+12 | นาง     | ทองใบ    | Test.      | 11/10/25          | 60 หญิง | ไทย    | คู่     |             |           | 1           | 9 20 | 18-08-2 | 5 18:34:22 | 66-พิจิตร         | 07-สามง่า | 106-เนินปอ  | 06      |       | 75 {"HO |
| 07681   | โรงพยาบาลส่งเสริมสุข | 3.6607E+12 | น.ส.    | ทัศนีย์  | 6.621 . 12 | <b>ś</b> 03/06/25 | 51 หญิง | ไทย    | คู่     |             |           | 1           | 9 20 | 18-08-2 | 5 18:34:24 | 66-พิจิตร         | 07-สามง่า | 1:06-เนินปอ | 06      | 6/6   | {"HO    |
| 07681   | โรงพยาบาลส่งเสริมสุข | 3.6607E+12 | นาง     | นิยม     | Sec. Bury  | 19/03/25          | 51 หญิง | ไทย    | คู่     |             |           | 1           | 9 20 | 18-08-2 | 5 18:34:18 | 66-พิจิตร         | 07-สามง่า | 106-เนินปอ  | 05      |       | 27 {"HO |
| 07681   | โรงพยาบาลส่งเสริมสุข | 3.6607E+12 | นาง     | สุมาลี   | Security   | 05/10/25          | 60 หญิง | ไทย    | คู่     |             |           | 1           | 9 20 | 18-08-2 | 5 18:34:17 | 66-พิจิตร         | 07-สามง่า | 106-เนินปอ  | 06      | 9/2   | {"HO    |
| 07681   | โรงพยาบาลส่งเสริมสุข | 3.6607E+12 | น.ส.    | สายยัดห์ | W. 100 1-9 | f 25/02/25        | 51 หญิง | ไทย    | คู่     |             |           | 1           | 9 20 | 18-08-2 | 5 18:34:25 | 66-พิจิตร         | 07-สามง่า | 106-เนินปอ  | 06      |       | 76 {"HO |
| 07681   | โรงพยาบาลส่งเสริมสุข | 3.6607E+12 | น.ส.    | บุญน่า   | Sec. 1     | คี 28/03/25       | 51 หญิง | ไทย    | คู่     |             |           | 1           | 9 20 | 18-08-2 | 5 18:34:31 | 66-พิจิตร         | 07-สามง่า | :06-เนินปอ  | 03      | 17/2  | {"HO    |
| 07681   | โรงพยาบาลส่งเสริมสุข | 3.6607E+12 | นาง     | บุญธรรม  |            | 26/04/25          | 0 หญิง  | ไทย    | คู่     | 061-3303969 |           | 1           | 9 20 | 18-08-2 | 5 18:34:28 | 66-พิจิตร         | 07-สามง่า | 106-เนินปอ  | 01      | 22/3  | {"HO    |
| 07681   | โรงพยาบาลส่งเสริมสุข | 3.6607E+12 | นาง     | สุนันท์  |            | 05/11/25          | 60 หญิง | ไทย    | ନ୍      | 0868947756  |           | 1           | 9 20 | 18-08-2 | 5 18:34:30 | 66-พิจิตร         | 07-สามง่า | :06-เนินปอ  | 06      | 2/3   | {"HO    |

1. เปิดโปรแกรม MOPH Immunization (<u>https://cvp1.moph.go.th/dashboard</u>) และ Login เข้ารหัสของโรงพยาบาล

| Login                                |                              |                        | ×     |
|--------------------------------------|------------------------------|------------------------|-------|
| MOPH Immunizatio<br>Login MOPH Accou | n Center Da<br>Int           | ashboard               |       |
| MILIS AND OF PUBLIC HEAT             | หน่วยงาน<br>User<br>Password | <b>โรงพยาบาลพิจิตร</b> | ~     |
| 🗖 Auto Login                         |                              | 🥏 ตกลง 🦷               | 🛛 ปิด |

2

#### 1. ไปที่เมนู Vaccine > ทะเบียนกลุ่มเป้าหมาย > 🧧 Excel Upload

1

|                                                                                                    |        |             |              |         |             |                  |                                         | -          |                    |                      |                           |                      |                     |                          |
|----------------------------------------------------------------------------------------------------|--------|-------------|--------------|---------|-------------|------------------|-----------------------------------------|------------|--------------------|----------------------|---------------------------|----------------------|---------------------|--------------------------|
| Navigator                                                                                                    | Welcor | me ทะเบียน  | กลุ่มเป้าหมา | ย 💌     |             |                  |                                         |            |                    |                      |                           |                      |                     |                          |
|                                                                                                    | ทะเร   | บียน กลุ่ม  | เป้าหม       | ายของ   | หน่วยให้    | ับริการ          | Exce                                    | l Upload   | ำหนดสิทธิตามเงื่อเ | เไข ระบบจำค้<br>ปชช. | iัดการแสดงผลไว <u>้</u> า | ที่ 5,000 รายการ สา  | ามารถค้นหาด้วย ชื่อ | - นามสกุล และ เลขที่บัตร |
|                                                                                                    | หน่ว   | เยให้บริการ | สำนักง       | านสาธาร | รณสุขจังหว้ | <b>มัดพิจิตร</b> |                                         |            | :                  | 🗙 🗙 ค้นหา            |                           |                      | 📀 แสดง              | 4 Download               |
| นายสุวัฒน์ ทับมั่น@00052                                                                                                    |        | ประเภท      |              |         |             |                  | 🎽 กลุ่ม                                 |            |                    | 🎽 สถานข              | ประกอบการ                 |                      | ~                   | 🔲 แสดงคนที่ได            |
| สำนักงานสาธารณสุขจังหวัดพิจิตร<br><mark>Access Level :</mark> 3                                                                                                    | ลำดับ  | ประสงค์ รับ | ได้สิทธิ     | เข็ม 1  | เข็ม 2 ช้   | าซ้อ คำนำ        | ชื่อ                                    |            | นามสกุล            | เพศ                  | <b>1 วันเกิด</b>          | อายุ                 | ประ                 | ะเภท                     |
| <ul> <li>Home</li> <li>Vaccine</li> <li>พะเบียนผู้ได้รับ Vaccine [พันที่รับผิดชอบ]</li> <li>พะเบียนกลุ่มเป้าหมาย</li> <li>พะเบียนกลุ่มเป้าหมายช้าชอน</li> <li>พะเบียนรพัสบัตรประชาชนที่ไม่ถูกต้อง (Chection Quota)</li> <li>Schedule</li> <li>Setting</li> <li>Report</li> <li>System</li> </ul> |        | Page 0      | of 0         | N 🕹     | นวนวัดซึบที | ี่ได้รับจัดสร    | τ 00000                                 | จำนวนวัดฑี | นที่กำหนดสิทธิ     | 00000 ი              | าบวบเป้าหมาะ              | เช้ำซ <b>้อน</b> 000 | 00 ิลบข้อมูลกล่ม    | .⊎ัาหมายทุกคน            |
|                                                                                                    |        | 01104       | M COLLE T    | 411     | นานาทบนไม่ไ | เหมายงเขว        | , ,,,,,,,,,,,,,,,,,,,,,,,,,,,,,,,,,,,,, | ง เน่านาคณ |                    | 00000 4              |                           |                      | 🗸 ตาายชุดแต่ท       |                          |

#### 2. เลือกประเภท ประชาชนทั่วไป > คลิก Upload

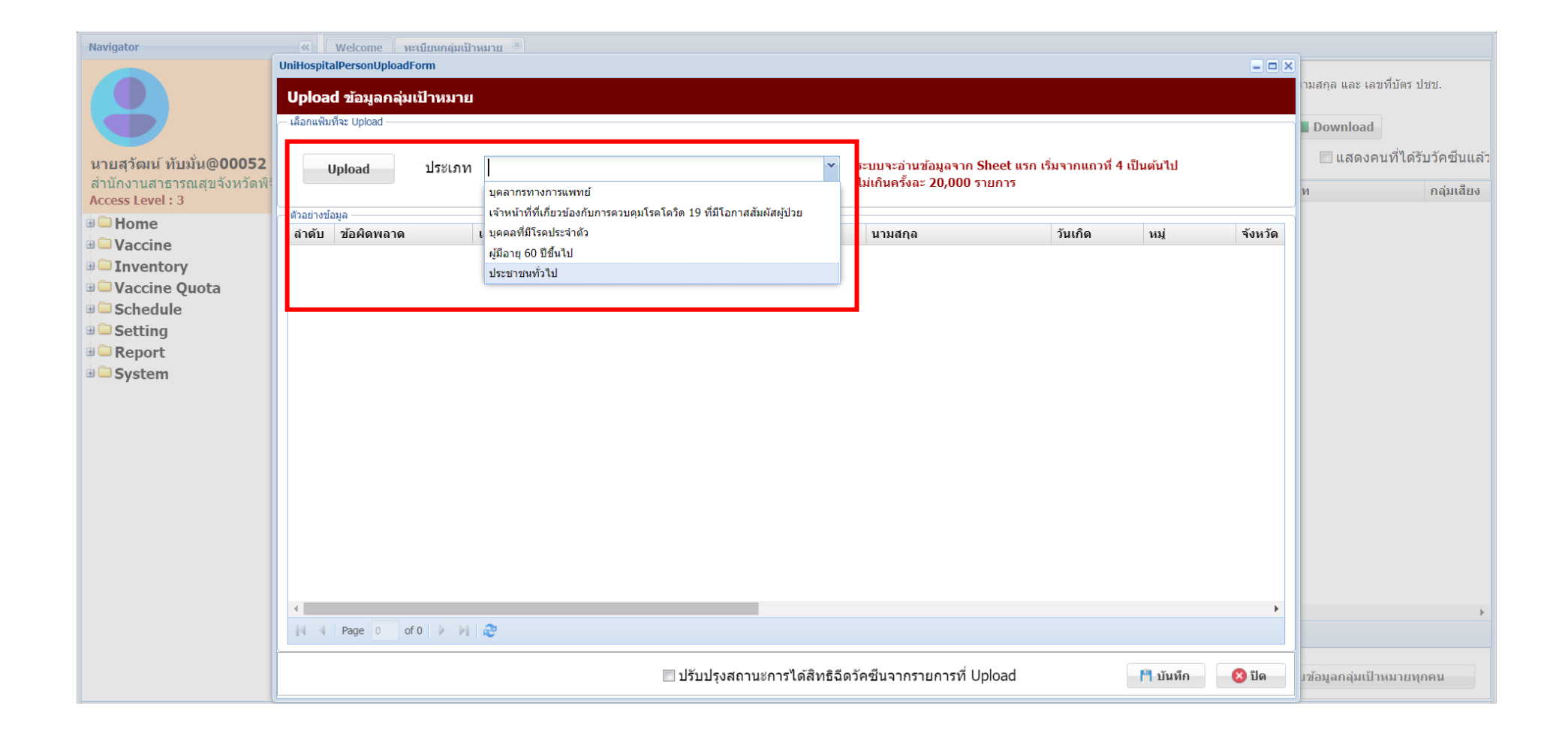

### 3. คลิก Browse เพื่อเลือกไฟล์ที่จะ Upload > คลิก Upload

| Navigator                                                                  | Welcome หะเบียนกลุ่มเป้าหมาย 🖲                                                                                                   |                                               |
|----------------------------------------------------------------------------|----------------------------------------------------------------------------------------------------|-----------------------------------------------|
|                                                                            | UniHospitalPersonUploadForm                                                                                                    | ามสกุล และ เลขที่บัตร ปชช.<br>Download        |
| นายสุวัฒน์ ทับมั่น@00052<br>สำนักงานสาธารณสุขจังหวัดพื<br>Access Level : 3 | Upload ประเภท ประชาชนทั่วไป ระบบจะอ่านข้อมูลจาก Sheet แรก เริ่มจากแถวที่ 4 เป็นต้นไป<br>                                         | แสดงคนที่ได้รับวัคซีนแล้ว<br>ท กลุ่มเสียง     |
| Vaccine     Inventory     Vaccine Quota     Schedule     Setting           | ลำดับ       ข้อผิดพลาด       เลขที่บัตรประชาชน       คำนำ       ชื่อ       นามสกุล       วันเกิด       หมู่       จังหวัด        | U Search Downloads                            |
| <sup>™</sup> — Keport<br><sup>™</sup> — System                             | 4       Organize ▼ New folder         Upload       Cancel         S This PC         3D Objects         Desktop         Documents | 8_ลองอัพ<br>ประชาชน<br>รับปรุง 18 เมษายน 2564 |
|                                                                            | File name:                                                                                                    | 3<br>"Wati isuun<br>Open Cancel               |

 ตรวจสอบข้อมูลหากข้อมูลที่นำเข้าคือผู้ที่ได้รับสิทธิ์ฉีดทุกคน สามารถติ๊กปรับปรุงสถานะการได้สิทธิฉีดวัคซีนจากรายการที่ Upload ได้ แต่ทั้งนี้วัคซีนที่ได้มายังไม่เพียงพอกับเป้าหมายทั้งหมดจึงยังไม่ต้องติ๊กส่วนนี้ > คลิก บันทึก หากข้อมูลไม่ถูกต้องเช่น เลขบัตรประชาชน รูปแบบวันเกิดไม่ถูกต้อง จะไม่สามารถบันทึกได้ โปรแกรมจะแจ้งว่ามีข้อมูลผิดพลาด ต้องแก้ไขให้ถูกต้องจึงจะบันทึกได้

| UniHospita                      | alPersonUploadF | orm                                                                                                    |       |                 |                                                               |                                        |                   | = 🗆 🗙          |
|---------------------------------|-----------------|----------------------------------------------------------------------------------------------------|-------|-----------------|---------------------------------------------------------------|----------------------------------------|-------------------|----------------|
| Uploa                           | d ข้อมูลกลุ่มเ  | ป้าหมาย                                                                                                    |       |                 |                                                               |                                        |                   |                |
| — เลือกแฟ้ม                     | เท็จะ Upload    |                                                                                                    |       |                 |                                                               |                                        |                   |                |
|                                 |                 |                                                                                                    |       |                 |                                                               |                                        |                   |                |
| , I                             | Upload          | ประเภท ประชาชนทั่ว                                                                                                    | ไป    |                 | <ul> <li>ระบบจะอ่านข้อมูลข<br/>ให้เดิมครั้งอะ 20.0</li> </ul> | จาก Sheet แรก เริ่มจากแต<br>IOD รวยการ | าวที่ 4 เป็นด้นไป |                |
|                                 |                 |                                                                                                    |       |                 | unitari 2070                                                  |                                        |                   |                |
| <ul> <li>ด้วอย่างข้อ</li> </ul> | อมูล            | - เวลเน็มักระโระชาวงาน                                                                                                    | davia | 20              | 11211102                                                      | วันเอื้อ                               |                   | 5.000          |
| 61 101 L                        | 2010/01/01/01   | • เลยทบตรบระยายน                                                                                                    | MILLI | 20              | រ អេតាត                                                       | 20/11/2525                             | 15                | ч <b>л</b> и ж |
| 1                               |                 |                                                                                                    | 113   | עריכע           |                                                               | 50/11/2525                             | 15                | 00             |
| 2                               |                 | An and a second second se | น.ส.  | สุดารตน         |                                                               | 9/1/2531                               | 10                | 66             |
| 3                               |                 | 3                                                                                                    | นาย   | วัศว            |                                                               | 23/3/2511                              | 11                | 66             |
| 4                               | Page 1 of       | 1 6 61 20                                                                                                    |       |                 |                                                               |                                        |                   | Þ              |
|                                 | 1.390           |                                                                                                    |       | _               |                                                               |                                        | _                 |                |
|                                 |                 |                                                                                                    |       | 📃 ปรับปรุงสถานะ | หการได้สิทธิฉีดวัคซีนจากรายการ                                | ที่ Upload                             | 🂾 บันที           | ก 🙁 ปีด        |
|                                 |                 |                                                                                                    |       |                 |                                                               |                                        |                   |                |

5. สามารถตรวจสอบตรวจสอบรายชื่อเป้าหมายที่นำเข้าได้จากเมนู Vaccine > ทะเบียนกลุ่มเป้าหมาย ค้นหาจาก ชื่อ หรือ เลขบัตรประชาชน แล้วคลิก แสดง ทั้งนี้สามารถ Download เป็นไฟล์ Excel ได้

| Navigator «                                                                                          | Welco | me ทะเบียน<br>บียน กลุ่ม | กลุ่มเป้าหมา<br>เป้าหมา | ย 💌      | หน่วย'   | ให้บริ    | การ       | Excel Upload | กำหนดสิทธิตามเงื่อนไข | ระบบจำกัดก | ารแสดงผลไว้ที่ 5,( | 000 รายการ สามารถค้นหาด่ | ้วย ชื่อ - นามสกุล และ เลขที่ |
|----------------------------------------------------------------------------------------------------|-------|--------------------------|-------------------------|----------|----------|-----------|-----------|--------------|-----------------------|------------|--------------------|--------------------------|-------------------------------|
|                                                                                                    | หน่ว  | เยให้บริการ              | โรงพย                   | าบาลวังเ | ทรายพูน  |           |           |              | ××                    | ค้นหา บร   | รจบ                | 🔇 u                      | สดง 💶 Download                |
| นายสุวัฒน์ ทับมั่น@00052                                                                             |       | ประเภท                   |                         |          |          |           |           | ักลุ่ม       | ~                     | สถานประ    | กอบการ             |                          | 🎽 📃 แสดงคนที่                 |
| สำนักงานสาธารณสุขจังหวัดพิจิตร<br>Access Level : 3                                                   | ลำดับ | ประสงค์รับ               | ได้สิทธิ                | เข็ม 1   | เข็ม 2   | ช่าช้อ    | คำนำ      | ชื่อ         | นามสกุล               | เพศ        | วันเกิด            | อายุ                     | ประเภท                        |
| a 🖵 Home                                                                                             | 1     | 0                        | •                       | •        | •        | 0         | นาง       | บรรจบ        |                       | หญิง       | 30/11/2525         | 38 ปี 4 เดือน 18 วัน     | ประชาชนทั่วไป                 |
|                                                                                                    | 2     | 0                        | •                       | •        | •        | 0         | นาง       | บรรจบ        |                       | หญิง       | 9/4/2494           | 70 ปี 9 วัน              | ผู้มีอายุ 60 ปีขึ้นไป         |
| -≅ ทะเบียนผู้ได้รับ Vaccine [หน่วยให้บริการ]                                                         | 3     | •                        | •                       | •        | •        | 0         | นาง       | บรรจบ        | ล                     | หญิง       | 1/1/2497           | 67 ปี 3 เดือน 17 วัน     | ผู้มีอายุ 60 ปีขึ้นไป         |
| <ul> <li>Vaccine Quota</li> <li>Schedule</li> <li>Setting</li> <li>Report</li> <li>System</li> </ul> |       |                          |                         |          |          |           |           |              |                       |            |                    |                          |                               |
|                                                                                                    | 4     |                          |                         |          |          |           |           |              |                       |            |                    |                          |                               |
|                                                                                                    | 14 4  | Page 1                   | of 1   🕨                | N   &    |          |           |           |              |                       |            |                    |                          |                               |
|                                                                                                    |       | ) เพิ่ม                  | 🔔 แก้ไข                 | จำเ      | นวนวัคซี | นที่ได้รื | รับจัดสรร | ຸ່ ຈຳນວນວໍ   | โคซีนที่กำหนดสิทธิ 🖄  | จำน        | วนเป้าหมายซ้ำง     | ช้อน 🥍 🔋 ลบข้อมู         | ลกลุ่มเป้าหมายทุกคน           |